Microsoft Outlook でサーバーにメールを残さないための設定

Microsoft Outlook および Outlook Express をお使いのみなさんは当センター・E-mail サーバーのディスク容量逼迫を避けるために、次の手順に従い、受信したメールのコピー をサーバー側に残さないようお願いいたします。

【 設定手順】

- 「ツール」-> 「アカウント」-> 「プロパティ」-> 「詳細設定」の順に開いてくだ さい。
- 「詳細設定」の中の「サーバーにメッセージのコピーを置く」のチェックを外してく ださい(下図参照)。

| インターネット アカウント       2 エ         すべて メール ニュース ディレクトリ サービス       道加(4)         アカウント       種類         アカウント       種類         アカウント       種類         アカウント       種類         ウopssapmed.ac.jp       メール (以定)         (使用可能な接続       アロパティ(P)         全般       サーバー 接続       セキュリティ (課籍翻訳定)         サーバーのボート番号       送信メール (POP3)ゆ:       「10         このサーバー(はセキュリティで(保護された接続 (SSL) が必要(2))       受信オール (POP3)ゆ:       「10         「このサーバー(はセキュリティで(保護された接続 (SSL) が必要(2))       サーバーのタイムアウト       夏(い)         支信       「次のサイズはウキュリティで(保護された接続 (SSL) が必要(2))       サーバーのタイムアウト         運給先(2) ・       ×       素示する)連絡先者作成しま       日後         配信       「メのサイズよりメッセージが大きい場合は分割する(B)       日後                                                                                                    | Śg 受信トレイ - Outlook Express                                                                                 |                                                                                                    |
|----------------------------------------------------------------------------------------------------|----------------------------------------------------------------------------------------------------|----------------------------------------------------------------------------------------------------|
| 連絡先(○) ▼       ×         表示する這絡先がありません。「連絡先し<br>す。       ×         アイマー       本         レーバー       接線       セキュリティで(保護された接続 (SSL) が必要(○)<br>受信メール (POP3)①         「10       このサーバー(セキュリティで(保護された接続 (SSL) が必要(○)<br>受信メール (POP3)①         「10       このサーバー(セキュリティで(保護された接続 (SSL) が必要(○)<br>サーバーのタイムアウト<br>短い         「日本日日       ×         「注縮先生で)       ●         「日本日日       ×         「日本日日       ×         「日本日日       ●         「日本日日       ×         「日本日日       ●         「日本日日       ●         「日本日日       ●         「日本日日       ●         「日本日日       ●         「日本日       ●         「日後       ●         「日後       ●                                                                                                    | インターネット アカウント<br>すべて メール  ニュース   ディレクトリ サービス  <br>アカウント 種類 接続<br>分 pop.sapmed.ac.jp メール (既定) 使用            |                                                                                                    |
| 連絡先(2) ▼     ×       連絡先(2) ▼     ×       表示する連絡先がありません。「連絡先」<br>をクリックすると、新しい連絡先を作成しま<br>す。     □ 次のサイズよりメッセージが大きい場合は分割する(2)       配信     □       ・     サーバーにメッセージのコピーを置く(2)       ・     サーバーから削除する(2)       ・     サーバーから削除する(2)                                                                                                    | F<br>                                                                                                    | <ul> <li> <b>*</b> pop.sapmed.ac.jp のプロパティ</li></ul>                                                                                   |
| 0 通のメッセージ、0 通は未開封     」     」     」     」     」     」     」     」     」     」     」     」     」     」     」     」     」     」     」     」     」     」     」     」     」     」     」     」     」     」     」     」     」     」     」     」     」     」     」     」     」     」     」     」     」     」     」     」     」     」     」     」     」     」     」     」     」     」     」     」     」     」     」     」     」     」     」     」     」     」     」     」     」     」     」     」     」     」     」     」     」     」     」     」     」     」     」     」     」     」     」     」     」     」     」     」     」     」     」     」     」     」     」     」     」     」     」     」     」     」     」     」     」     」     」     」     』     」     』     』     』     』     』     』     』     』     』     』     』     』     』     』     』     』 | 連絡先(2) ・     ×       表示する連絡先がありません。      (連絡先)       をクリックすると、新しい連絡先を作成します。     す。       0 通のメッセージ、0 通は未開封 | 送信<br>「 )次のサイズよりメッセージが大きい場合は分割する(B)<br>回 KB<br>配信<br>「 サーバーにメッセージのコピーを置く(L)<br>「 サーバーから削除する(B) 「 日後<br>「 明時に済め)アイラム」を主にしたら、サーバーから削除(M) |